# Εγχειρίδιο χρήσης συστήματος Διαδικτυακής Αγοράς Εισιτηρίων Αρχαιολογικών Χώρων για Συνεργάτες του ΤΑΠ

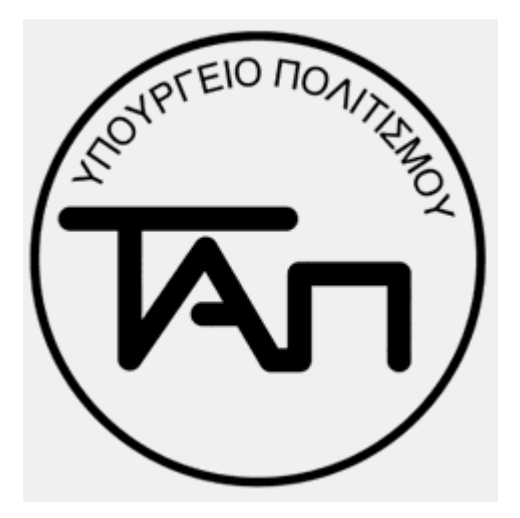

V 01

Ο συνεργάτης μέσω της ηλεκτρονικής διεύθυνσης <u>https://etickets.tap.gr/</u> επιλέγοντας "Συνεργάτες" έχει δυνατότητα πρόσβασης στην εφαρμογή B2B

| Ηλεκτρονικό Σύστημα Εισιτηρίων<br>Ταμείο Αρχαιολογικών Πόρων και Απαλλοτριώσεων                                                                                                    | EA   EN                                                                                                    |
|----------------------------------------------------------------------------------------------------|----------------------------------------------------------------------------------------------------|
|                                                                                                    | ΜΝΗΜΕΙΑ ΚΑΙ ΜΟΥΣΕΙΑ ΤΗΣ ΕΛΛΑΔΑΣ<br>MONUMENTS AND MUSEUMS OF GREECE                                                                                                    |
|                                                                                                    |                                                                                                    |
| Επισκέπτες                                                                                                    | Συνεργάτες                                                                                                    |
| Αγαπητοί Επισκέπτες,                                                                                                    | Αγαπητοί Συνεργάτες,                                                                                                    |
| Καλώς ήρθατε στην υπηρεσία ηλεκτρονικής αγοράς εισιπρίων για αρχαιολογικούς<br>χώρους, μουσεία και μνημεία της Ελλάδας, την οποία διαχειρίζεται το Ταμείο<br>Αρχαιολογικών Πόρων και Απαλλοτριώσεων του Υπουργείου Πολιτισμού και<br>Αθλητισμού.                                                                                                    | Καλώς ήρθατε στην υπηρεσία ηλεκτρονικής αγοράς εισιπρίων για αρχαιολογικούς<br>χώρους, μουσεία και μνημεία της Ελλάδας, την οποία διαχειρίζεται το Ταμείο<br>Αρχαιολογικών Πόρων και Απαλλοτριώσεων του Υπουργείου Πολιτισμού και<br>Αθληπσμού.                                                                                                    |
| Προμηθευτείτε ηλέκτρονικά τα εισιτήριά σας και αποφύγετε την αναμονή στα εκδοτήρια,<br>πατώντας το κουμπί «Επισκέπτες» που βρίσκεται πιο πάνω και ακολουθώντας μερικά<br>απλά βήματα: επιλέξιτε τον χώρο που επιθυμείτε να επισκεφτείτε και την ημερομηνία<br>επίσκεψης, την κατηγορία και τον αριθμό εισιπηρίων που χρειάζεστε και ολοκληρώστε<br>την αγορά σας μέσα από ένα ασφαλές περιβάλλον ηλεκτρονικών συναλλαγών. Έχετε<br>τη δυνατότητα αγοράς μεμονωμένων εισιπρίων για την επίσκεψη ενός χώρου ή, όπου<br>προβλέπεται, ενιαίων εισιπηρίων για την είσοδο σε περισσότερους αρχαιολογικούς<br>χώρους και μουσεία. | Προμηθευτείτε ηλεκτρονικά τα εισπήρια για την εξυπηρέτηση των πελατών σας και<br>εξοικονομείστε πολύτιμο χρόνο, πατώντας το κουμπί «Σύνεργάτες» που βρίσκεται πο<br>πάνω και ακολουθώντας μερικά απλά βήματα: επιλέξτε τον χώρο και την ημερομηνία<br>επίσκεψης, την κατηγορία και τον αριθρά εισιτηρίων που χρειάζσετ για τους πελάτες<br>σας και ολοκληρώστε την αγορά σας μέσα από ένα ασφαλές περιβάλλον ηλεκτρονικών<br>αυναλλαγών. Έχετε τη δυνατότητα αγοράς μεμονωμένων εισπηρίων για την επίσκεψη<br>ενός χώρου ή, όπου προβλέπεται, ενισίων εισιτηρίων για την είσοδο των πελατών σας<br>αε περισσότερους αρχαιολογικούς χώρους και μουσεία.<br>Συστήματος Εισιτηρίων |
|                                                                                                    | IT N /KNE                                                                                                    |
| EDNIKH TAREZA                                                                                                    |                                                                                                    |
| Οροι και Προϋποθέσεις Μέθοδοι Πληρωμής<br>E-mail Επικοινωνίας: etickets@tap gr<br>Ώρες εξυπηρέτησης: Καθημερινά,<br>08:00 - 18:00                                                                                                    | Εκκαθάριση συναλλαγών πληρωμής Πολιτική Απορρήτου<br>από την Εθνική Τράπεζα της Ελλάδος                                                                                                    |

# Διαδικασία Εγγραφής

Για να αποκτήσει ένας συνεργάτης δυνατότητα αγοράς ομαδικών εισιτηρίων μέσω της εφαρμογής B2B πρέπει πρώτα να ολοκληρώσει την διαδικασία εγγραφής.

1. Επιλέγουμε εγγραφή συνεργάτη

| Ηλεκτρονικό Σύστημα Εισιτηρίων<br>Ταμείο Αρχαιολογικών Πόρων και |                                                             |         |                                                                    |
|------------------------------------------------------------------|-------------------------------------------------------------|---------|--------------------------------------------------------------------|
| Είσοδος Συνεργάτη Εγγραφή Συνεργάτη                              |                                                             | ]  [[   | MNHMEIA ΚΑΙ ΜΟΥΣΕΙΑ ΤΗΣ ΕΛΛΑΔΑΣ<br>MONUMENTS AND MUSEUMS OF GREECE |
|                                                                  | Εγγραφή Συνεργάτη                                           |         |                                                                    |
| 📕 Τουριστικό γραφείο εντός Ελλάδας                               |                                                             | Ξεναγός | 5                                                                  |
|                                                                  | 🗲 Επιστροφή Υποβολή 🌡                                       |         |                                                                    |
|                                                                  | E-mail Επικοινωνίας: b2b@tap.gr   Καθημερινά, 08:00 - 18:00 |         |                                                                    |

#### 2. Επιλέγουμε "Τουριστικό Γραφείο εντός Ελλάδος"

| Ηλεκτρονικό Σύστημα Εισυ<br>Ταμείο Αρχαιολογικών Πόρ                        | τηρίων<br>ων και Απαλλοτριώσεων                              |                                       |                                                                    |
|-----------------------------------------------------------------------------|--------------------------------------------------------------|---------------------------------------|--------------------------------------------------------------------|
|                                                                             |                                                              |                                       | MNHMEIA KAI MOYEEIA THE BAAAAAE<br>MONUMENTS AND MUSEUMS OF GREECE |
| Εισσοος Συνεργατή Εγγραφή Συνεργατή                                         |                                                              |                                       |                                                                    |
|                                                                             | Εγγραφή                                                      | Συνεργάτη                             |                                                                    |
| Τουριστικό γραφείο εντός Ελλά                                               | ιδας                                                         |                                       | Ξενσγός                                                            |
| Με την υποβολή των στοιχείων, θα λάβ<br>λογαριασμού εισόδου στο Ηλεκτρονικό | ίετε στο ηλεκτρονικό ταχυδρομείο σα<br>• Σύστημα Εισιτηρίων. | ις μήνυμα με οδηγίες για την ολοκλήρα | ωση της εγγραφής και τη δημιουργία                                 |
|                                                                             | ΕΠΩΝΥΜΙΑ *                                                   |                                       |                                                                    |
|                                                                             | ΝΟΜΙΜΟΣ ΕΚΠΡΟΣΩΠΟΣ *                                         |                                       |                                                                    |
|                                                                             | АРІӨМОΣ МН.Т.Е. *                                            |                                       |                                                                    |
|                                                                             | А.Ф.М. *                                                     |                                       |                                                                    |
|                                                                             | A.O.Y. *                                                     |                                       |                                                                    |
|                                                                             | ΔΙΕΥΘΥΝΣΗ *                                                  |                                       |                                                                    |
|                                                                             | полн •                                                       |                                       |                                                                    |
|                                                                             | т.к. •                                                       |                                       |                                                                    |
|                                                                             | ΤΗΛΕΦΩΝΟ *                                                   |                                       |                                                                    |
|                                                                             | ΗΛΕΚΤΡΟΝΙΚΟ ΤΑΧΥΔΡΟΜΕΙΟ<br>(E-MAIL) *                        |                                       |                                                                    |
|                                                                             | ΕΠΙΒΕΒΑΙΩΣΗ<br>ΗΛΕΚΤΡΟΝΙΚΟΥ<br>ΤΑΧΥΔΡΟΜΕΙΟΥ (E-MAIL) *       |                                       |                                                                    |
|                                                                             | ΑΝΤΙΠΡΟΣΩΠΟΣ 1                                               |                                       |                                                                    |
|                                                                             | ΑΝΤΙΠΡΟΣΩΠΟΣ 2                                               |                                       |                                                                    |
|                                                                             | ХΩРА *                                                       | Ελλάδα 🔻                              |                                                                    |
|                                                                             | Τα πεδία με αστερίσκο (*) είναι υποχρεωτικά.                 |                                       |                                                                    |
|                                                                             | Αποδέχομαι τους όρους και τις προί                           | ϋποθέσεις χρήσης της υπηρεσίας.       |                                                                    |
|                                                                             | I'm not a robot                                              | reCAPTCHA<br>Rivery *Terma            |                                                                    |
|                                                                             | 🔶 Επιστροφή                                                  | Υποβολή 🌡                             |                                                                    |
|                                                                             | E-mail Επικοινωνίας: b2b@ta                                  | p.gr   Καθημερινά, 08:00 - 18:00      |                                                                    |

3. Καταχωρούμε τα στοιχεία πατώντας "Υποβολή"

4. Ο συνεργάτης λαμβάνει email με το οποίο ενημερώνεται ότι τα στοιχεία του έχουν υποβληθεί με επιτυχία καθώς και για τις επιπλέον ενέργειες που απαιτούνται για την πιστοποίησή του και την παραλαβή των κωδικών του.

5. Εφόσον γίνει η πιστοποίηση του συνεργάτη από την επιχειρησιακή ομάδα του ΤΑΠ ο συνεργάτης λαμβάνει νέο email με το οποίο ενημερώνεται ότι η εγγραφή του πραγματοποιήθηκε με επιτυχία. Στο ίδιο email αποστέλλεται και το Όνομα χρήστη και ο προσωρινός κωδικός εισόδου. Κατά την διαδικασία της πρώτης εισαγωγής στο σύστημα θα ζητηθεί από τον συνεργάτη η αλλαγή του προσωρινού κωδικού εισόδου.

# Αγορά εισιτηρίων μέσω της εφαρμογής B2B

Για την αγορά ομαδικών εισιτηρίων μέσω της εφαρμογής B2B είναι απαραίτητη η χρήση των στοιχείων πρόσβασης που έχουν αποσταλεί στο συνεργάτη μέσω της διαδικασίας εγγραφής.

 Ο συνεργάτης επιλέγει "Είσοδος Συνεργάτη" πληκτρολογεί τα στοιχεία του και επιλέγει "Είσοδος".

| Ηλεκτρονικό Σύστημα Εισιτηρίων<br>Ταμείο Αρχαιολογικών Πόρων και Απαλλοτριώσεων |                                                                    |
|---------------------------------------------------------------------------------|--------------------------------------------------------------------|
| Είσοδος Σινεονάτη                                                               | MNHMEIA KAI MOYEEIA THE EAAAAAE<br>MONUMENTS AND MUSEUMS OF GREECE |
|                                                                                 |                                                                    |
| Είσοδος Συνεργάτη                                                               |                                                                    |
| Όνομο Χρήστη<br>Κωδικός                                                         |                                                                    |
| Αριθμός Χαρακτήρων: από 8 έως 15 🔺<br>Επιτρεπόμενοι χαρακτήρες 💡                |                                                                    |
| Είσοδος 🔹<br>Ξεχάσστε τον Κωδικό σας; <b>Ο</b>                                  |                                                                    |

2. Με την είσοδο στο σύστημα ο συνεργάτης ενημερώνεται για την χρονική διάρκεια των ομαδικών εισιτηρίων.

| e-Ticketing System<br>Archaeological Resources Fund                                                                                   |                                                                                                    | TIII MNHMEIA                                |          |
|----------------------------------------------------------------------------------------------------|----------------------------------------------------------------------------------------------------|---------------------------------------------|----------|
| Buy Tickets Change Password Profile Management                                                                                        |                                                                                                    | JIIIL   MONUMENT                            |          |
| Step 1 : Archaeological Site/Museum Select<br>Please select region and archaeological site/museum, as well as<br>Please choose region | <ul> <li>Koroup tickets are valid until the end of the season you will select.</li> <li>High Season: 1/4 until 31/10.</li> <li>Low Season: 1/11 until 31/3.</li> </ul> | O<br>Stop 4<br>for. Then, press "Continue". | <i>C</i> |

 Στη συνέχεια ο συνεργάτης επιλέγει Περιοχή, Χώρο, και τη σεζόν για την οποία θέλει να αγοράσει τα ομαδικά εισιτήρια.

|                                                                                                 |                                                                                                    |                                                                                                    | MNHMEIA KAI MOY<br>MONUMENTS AND I                                                                                                    | ΎΣΕΙΑ ΤΗΣ ΕΛΛΑΔΑΣ<br>MUSEUMS OF GREECE                                                                                                    |
|-------------------------------------------------------------------------------------------------|----------------------------------------------------------------------------------------------------|----------------------------------------------------------------------------------------------------|----------------------------------------------------------------------------------------------------|----------------------------------------------------------------------------------------------------|
| Αγορά Εισιτήριων Αλλαγή κωδικού Διαχείριση                                                      | Προφίλ Ιστορικό Κρατήσεων                                                                                                    | Αποσύνδεση                                                                                                    |                                                                                                    |                                                                                                    |
|                                                                                                 |                                                                                                    |                                                                                                    |                                                                                                    |                                                                                                    |
| ~                                                                                               |                                                                                                    |                                                                                                    |                                                                                                    |                                                                                                    |
| <b>~</b>                                                                                        |                                                                                                    |                                                                                                    |                                                                                                    |                                                                                                    |
| Βήμα 1                                                                                          |                                                                                                    |                                                                                                    |                                                                                                    | 0                                                                                                    |
|                                                                                                 |                                                                                                    |                                                                                                    |                                                                                                    | C 🔂 🗖                                                                                                    |
| Βήμα 1 : Επιλογή Αρχαιολογικού Χώροι                                                            | ι/Μουσείου                                                                                                    |                                                                                                    |                                                                                                    |                                                                                                    |
| Παρακαλούμε επιλέξτε περιοχή και αρχαιολογικό χώρο/μα                                           | ουσείο και στη συνέχεια περίοδο                                                                                                    | επίσκεψης. Έπειτα πατήστε το κ                                                                                                    | ουμπί «Συνέχεια».                                                                                                    |                                                                                                    |
|                                                                                                 |                                                                                                    |                                                                                                    |                                                                                                    |                                                                                                    |
| АТТІКН                                                                                          | ΑΚΡΟΠΟΛΗ ΚΑΙ ΚΛΙΤΥΕΣ                                                                                                    |                                                                                                    |                                                                                                    |                                                                                                    |
|                                                                                                 | Ο ιερός βράχος της Ακρόπολη<br>πόλης, Χάρη στο μεγολετήδιο<br>μνημεικόδη Προπόλιαια, το Ερ<br>ευρωπαϊκού πολιτισμού. Στη<br>βλάστηση, που τελούνταν σ<br>μνημεία του χώρου είναι η πη<br>και του Απόλλωνος, Στην Ανα<br>τους αρχαϊκούς χρόνους και<br>σημαντικών ιερών και θεατ<br>πνευματική σημασία. Από τα<br>Δμονύσου και το Ωδείο που<br>Ρήγιλλας, | ις αποτέλεσε για πολλούς αιών<br>λο καλλητεχνικά πράγραμμα τος<br>έβθειο και φαισικά του Παρθετ<br>1 Βόρεια Κλητά αναιστιχθηκα<br>γιά της Κλεψιδρας και τρία ση<br>τολική Κλητά δεσπόζα, μσημεία<br>γιά πολλούς πάννες, η ανέγερο<br>ρικών οικοδομημάτων της η<br>οπμαντικότερα μνημεία του χώ<br>κτίσθηκε από τον Ηρώδη τον | ες τόπο λατρείας της θεάς Αθηνί<br>υ Περικλή τον 5ο αι. π.Χ., ο χώρυ<br>ώνα, αιώνα σύμβολο του ελλη<br>ν λατρείες αφιερωμένες στη<br>ή ανοίγματα του βράχου. Από<br>ήλαια αφιερωμένα στη λατρεία τ<br>δες απήλαιο αφιερωμένο στη νί<br>η στη νότια πλευρά (Νότια Κλη<br>ροσέδωσαν μεγάλη θρησκευτικ<br>ρου είναι το Ασκληπιείο, ο ναός<br>Ατικό το 162 μ.Χ., στη μνήμι | ίς, προστάτιδος της<br>ίος κοσμήθηκε με τα<br>νικού αλλά και του<br>γονιμότητα και τη<br>τα σημαντικότερα<br>ου Πανός, του Διός<br>μφη Άγλαυρο. Από<br>ύς) της Ακρόπολης<br>ή, πολιτατική και<br>και το Θέατρο του<br>η της συζύγου του |
|                                                                                                 |                                                                                                    |                                                                                                    | Πατήστε εδώ για περισσό                                                                                                    |                                                                                                    |
| Επιλέξτε περίοδο επίσκεψης                                                                      |                                                                                                    |                                                                                                    |                                                                                                    |                                                                                                    |
| O OEPINH 2019 ● XEIMEPINH 2019-2020                                                             |                                                                                                    |                                                                                                    |                                                                                                    |                                                                                                    |
| τα ομασικά εισπηρία ισχύουν για όλη την περίοδο επίσκ<br>Θεοινά περίοδος: από 1/4 ένω και 21/10 | κεψης που επιλεξατε.                                                                                                    |                                                                                                    |                                                                                                    |                                                                                                    |
| Σειμερινή περίοδος: από 1/11 έως και 31/3                                                       |                                                                                                    |                                                                                                    |                                                                                                    |                                                                                                    |
| Συνέχεια 🔶                                                                                      |                                                                                                    |                                                                                                    |                                                                                                    |                                                                                                    |

4. Στην επόμενη οθόνη ο συνεργάτης επιλέγει τις ποσότητες των εισιτηρίων που θέλει να αγοράσει. Τις προσθέτει στο καλάθι αγορών επιλέγοντας "Προσθήκη στο καλάθι".

|                                                                                                    |                                                                                                    |                                                                        |                                                                       | ]  [                                       | MNHMEIA KAI MOYEEIA TH<br>MONUMENTS AND MUSEUM                             | ΙΣ ΕΛΛΑΔΑΣ<br>S OF GREECE |
|----------------------------------------------------------------------------------------------------|----------------------------------------------------------------------------------------------------|------------------------------------------------------------------------|-----------------------------------------------------------------------|--------------------------------------------|----------------------------------------------------------------------------|---------------------------|
| Αγορά Εισιτήριων Αλλαγή                                                                                  | κωδικού Διαχείριση Προφίλ                                                                             | Ιστορικό Κρατήσεων                                                     | Αποσύνδεση                                                            |                                            |                                                                            |                           |
|                                                                                                    |                                                                                                    |                                                                        |                                                                       |                                            |                                                                            |                           |
|                                                                                                    |                                                                                                    |                                                                        |                                                                       |                                            |                                                                            |                           |
|                                                                                                    |                                                                                                    | · • • • • • • • • • • • • • • • • • • •                                |                                                                       |                                            |                                                                            |                           |
| Βήμ                                                                                                    | α 1                                                                                                   | Βήμα 2                                                                 |                                                                       |                                            |                                                                            | 0                         |
|                                                                                                    |                                                                                                    |                                                                        |                                                                       |                                            |                                                                            | ₩ =                       |
| Βημα 2 : Επιλογη Εισιτη                                                                                  | ιριων                                                                                                 |                                                                        |                                                                       |                                            |                                                                            |                           |
| Παρακάλουμε πάτηστε εδώ για να<br>Σημείωση: Η έκδοση εισπηρίων ελεύθερ                                   | όειτε ποιοι επισκεπτες όικαιουν<br>ης εισόδου γίνεται αποκλειστικά στα :                              | ται ελευθερη η μειωμενη<br>εκδοτήρια των χώρων, με την                 | εισοδο. Στη συνεχεια επιλ<br>επίδειξη των απαραίτητων δικ             | εςτε αριθμο εισιτη<br>αιολογητικών.        | ριων ανα ειδος.                                                            |                           |
| Επιλογή: ΑΚΡΟΠΟΛΗ ΚΑΙ ΚΛΙΤ                                                                               | ΥΕΣ                                                                                                   |                                                                        |                                                                       |                                            |                                                                            |                           |
| Περίοδος επίσκεψης: ΘΕΡΙΝΗ 2                                                                             | 2019                                                                                                  |                                                                        |                                                                       | - 1                                        |                                                                            |                           |
| Περιγραφή Εισιτηρίου                                                                                     |                                                                                                    |                                                                        |                                                                       | Τιμή                                       | Αριθμός Εισπηρίων                                                          |                           |
| ΜΕΜΟΝΩΜΕΝΟ [ΟΜΑΔΙΚΟ] / ΚΑΙ                                                                               | NONIKO                                                                                                |                                                                        |                                                                       | 20,00€                                     | 0                                                                          |                           |
| ΜΕΜΟΝΩΜΕΝΟ ΜΕΙΩΜΕΝΟ [ΟΜΑ                                                                                 | ΔΙΚΟ] / ΦΟΙΤΗΤΕΣ ΕΚΤΟΣ ΕΕ                                                                             |                                                                        |                                                                       | 10,00 E                                    | 0                                                                          |                           |
| ΜΕΜΟΝΩΜΕΝΟ ΜΕΙΩΜΕΝΟ [ΟΜΑ                                                                                 | ΔΙΚΟ] / ΑΝΩ ΤΩΝ 65 ΕΝΤΟΣ ΕΕ                                                                           |                                                                        |                                                                       | 10,00 C                                    | 0                                                                          |                           |
| ENIAIO [OMAΔIKO] / KANONIKO                                                                              |                                                                                                    |                                                                        |                                                                       | 30,00 €                                    | 0                                                                          |                           |
| Το μεμονωμένο ομαδικό εισπήριο ι                                                                         | ισχύει για μία είσοδο στον συγκει                                                                     | φιμένο χώρο, η οποία μπο                                               | ρεί να πραγματοποιηθεί σε                                             | οποιαδήποτε ημερ                           | ομηνία εντός της περιόδου επί                                              | ίσκεψης.                  |
| Το ενιαίο ομαδικό εισιτήριο ισχύει γ<br>Αριστοτέλους και έχει διάρκεια 5 η                               | για μία είσοδο ανά χώρο σε Ακρό<br>μέρες μετά την πρώτη είσοδο, η ι                                   | πολη και Κλιτύες, Αρχαία Α<br>οποία μπορεί να πραγματο                 | γορά, Ρωμαϊκή Αγορά, Βιβ/<br>ποιηθεί σε οποιαδήποτε ημ                | λιοθήκη Αδριανού, (<br>ιερομηνία εντός της | Ολυμπιείο, Κεραμεικό, Λύκειο<br>; περιόδου επίσκεψης.                      |                           |
|                                                                                                    |                                                                                                    |                                                                        |                                                                       |                                            | Συνολική τιμή:                                                             | 0.00 €                    |
| • Τα κανονικά ομαδικά εισιτήρια ει                                                                       | κδίδονται και αποστέλλονται αυ                                                                        | τόματα με τον αντίστοιχο                                               | αριθμό κράτησης μέσω ηλ                                               | λεκτρονικού ταχυδ                          | ορομείου με την ολοκλήρωση                                                 | της                       |
| ουναλλαγής. Εχετε την επιλογή ει<br>προσκόμιση του αριθμού κράτηση                                       | τε (α) να κανετε ληψη των εισιτ<br>ς στο εκδοτήριο ομαδικών εισιτι                                    | ηρίων χρησιμοποιωντάς<br>ηρίων (Ροβέρτου Γκάλι 37                      | τον συνοεσμό που σας εχε<br>7, Αθήνα) για τους αρχαιοί                | ει αποσταλεί επε (μ<br>λογικούς χώρους τ   | ου ιστορικού κέντρου της Αθ                                                | α με<br>)ήνας ή στο       |
| <ul> <li>εκοστηρίο του χώρου επίσκεψης γ</li> <li>Σε περίπτωση που η αγορά σας ι</li> </ul>              | ια τους υπολοιπους αρχαιολογιι<br>περιλαμβάνει μειωμένα ομαδικά                                       | κους χωρους και μουσεια.<br>εισιτήρια, με την ολοκλή                   | ρωση της συναλλαγής θα                                                | λάβετε μέσω ηλεκ                           | τρονικού ταχυδρομείου vouc                                                 | her µε τον                |
| αρισμό της κρατησης, προκειμενοι<br>κέντρου της Αθήνας ή στο εκδοτή<br>επίδειξη των απαραίτητων δικαιολι | υ με την προσκομιση του στο εκ<br>ριο του χώρου επίσκεψης για τα<br>ογητικών για τα μειωμένα ομαδ<br> | αστηρίο ομαδικών εισιτημ<br>ους υπόλοιπους αρχαιολοι<br>ικά εισιτήρια. | <del>σιών (Ροβερτου Γκά</del> λι 37,<br>γικούς χώρους και μουσεία<br> | Ασηνα) για τους α<br>ο να παραλάβετε τι    | <del>ρχαιολογικους χωρού</del> ς του ια<br>ο σύνολο των εισιτηρίων σας<br> | , με την                  |
| ÷                                                                                                    | Επιστροφή στην Αρχική                                                                                 |                                                                        |                                                                       | Προσθήκη στο Κ                             | (αλάθι 🔿                                                                   |                           |
|                                                                                                    |                                                                                                    |                                                                        |                                                                       |                                            |                                                                            |                           |

5. Επιλέγοντας "Προσθήκη στο καλάθι" ο συνεργάτης έχει την δυνατότητα να ολοκληρώσει την αγορά του προχωρώντας στην διαδικασία την πληρωμής ή να συνεχίσει τις αγορές του για διαφορετικό χώρο επίσκεψης εφόσον το επιθυμεί.

|                                                                                                    | 100                                                                      |                                             |
|----------------------------------------------------------------------------------------------------|--------------------------------------------------------------------------|---------------------------------------------|
|                                                                                                    | JIIIL                                                                    |                                             |
| Αγορά Εισπήριων Αλλαγή κωδικού Διαχείριση Προφίλ Ιστορικό Κρατήσεων Αποσύνδεση                                                                                                    |                                                                          |                                             |
|                                                                                                    |                                                                          |                                             |
|                                                                                                    |                                                                          |                                             |
| Ένετε τοποθετήσει ειστήρια στο καλήθι σας προς αγορά                                                                                                    |                                                                          |                                             |
| Έχετε τοποθετήσει εισιπήρια στο καλάθι σας προς αγορά.<br><b>30'</b><br>Για λόγους ασφαλείας, έχετε 30 λεπτά από την πρώτη επιλογή σας για να ολοκλη                                                                                                    | ρώσετε τις αγορές σ                                                      | ας                                          |
| Έχετε τοποθετήσει εισιπήρια στο καλάθι σας προς αγορά.<br><b>30'</b><br>Για λόγους ασφαλείας, έχετε 30 λεπτά από την πρώτη επιλογή σας για να ολοκλη<br>Αγορά άλλων ειστπρίων                                                                                                    | ρώσετε τις αγορές σ<br>Ολοκλήρωση π                                      | ας.<br>αραγγελίας                           |
| Έχετε τοποθετήσει εισιτήρια στο καλάθι σας προς αγορά.<br><b>30'</b><br>Για λόγους ασφαλείας, έχετε 30 λεπτά από την πρώτη επιλογή σας για να ολοκλη<br>Αγορά άλλων εισιτηρίων                                                                                                    | οώσετε τις αγορές σ<br>Ολοκλήρωση π<br>απολογητικών.                     | ας.<br>αραγγελίας                           |
| Έχετε τοποθετήσει εισιτήρια στο καλάθι σας προς αγορά.<br>30'<br>Για λόγους ασφαλείας, έχετε 30 λεπτά από την πρώτη επιλογή σας για να ολοκλη<br>Αγορά άλλων εισιτηρίων<br>Ομοιουη - Η τόνοη τοπορίον Αλαθιαής πούνου μεται στον Ιστατά στα πλοτήρια του χρόπος μετην επίδος Γευσταροτήριου<br>Επιλογή: ΑΚΡΟΠΟΛΗ ΚΑΙ ΚΑΓΕΥΕΕ                                                                                                    | οώσετε τις αγορές σ<br>Ολοκλήρωση π<br>αιαλογητιών.                      | ας.<br>αραγγελίας                           |
| Έχετε τοποθετήσει εισιτήρια στο καλάθι σας προς αγορά.<br>30'<br>Για λόγους ασφαλείας, έχετε 30 λεπτά από την πρώτη επιλογή σας για να ολοκλη<br>Αγορά άλλων εκατηρίων<br>Εμιαση: Η toloog το προίου ελύσει με ποι στον διατιτά στα ενδοτήρια τως χωρως, με την επίδεζε των οποροίητων δ<br>Επιλογή: ΑΚΡΟΠΟΛΗ ΚΑΙ ΚΑΙΤΥΕΕ<br>Περίοδας επίσκεψης: ΘΕΡΙΝΗ 2019                                                                       | ρώσετε τις αγορές σ<br>Ολοκλήροιση π<br>απολογητικών.                    | ας.<br>αραγγελίας                           |
| Έχετε τοποθετήσει εισιτήρια στο καλάθι σας προς αγορά.<br>30'<br>Για λόγους ασφαλείας, έχετε 30 λεπτά από την πρώτη επιλογή σας για να ολοκλη<br>Αγορά άλλων εισιτηρίων<br>Επιλογή: ΑΚΡΟΠΟΛΗ ΚΑΙ ΚΑΙΤΥΕΣ<br>Περίοδος επίσκεψης: ΘΕΡΙΝΗ 2019<br>Περιγραφή Εισιτηρίου                                                                                                    | ρώσετε τις αγορές σ<br>Ολοκλήρωση π<br>απολογητικών.<br>Τιμή             | ας.<br>αραγγελίας<br>Αριθμός Εισιτηρίων     |
| Έχετε τοποθετήσει εισιτήρια στο καλάθι σας προς αγορά.<br>30'<br>Για λόγους ασφαλείας, έχετε 30 λεπτά από την πρώτη επιλογή σας για να ολοκλη<br>Αγορά άλλων εισιτηρίων<br>Σιμαιωση: Η έκδοση εισιπρίων Ολαθέρης ακόδου γινεται αποκλαστικά στα εκδοτήρια των χώρων, με την αιδαξή των ακορατητών δ<br>Επιλογή: ΑΚΡΟΠΟΛΗ ΚΑΙ ΚΑΙΤΥΕΣ<br>Περίοδος επίσκεψης: ΘΕΡΙΝΗ 2019<br>Περιγραφή Εισιτηρίου<br>ΜΕΜΟΝΩΜΕΝΟ [ΟΜΑΔΙΚΟ] / ΚΑΝΟΝΙΚΟ | οώσετε τις αγορές σ<br>Ολοκλήρωση π<br>αιαιλογητικών.<br>Τιμή<br>20,00 C | ας.<br>αραγγελίας<br>Αρτθμός Ειστηρίων<br>1 |

6. Στην επόμενη οθόνη ο συνεργάτης επιλέγει τον τρόπο πληρωμής για να ολοκληρώσει την διαδικασία αγοράς.

|                                                        | -                                                                                                   |                                                                                   |                                                               | MNHMEIA KAI<br>MONUMENTS A                                 | ΜΟΥΣΕΙΑ ΤΗΣ ΕΛΛΑΔΑΣ<br>ND MUSEUMS OF GREECE       |
|--------------------------------------------------------|----------------------------------------------------------------------------------------------------|-----------------------------------------------------------------------------------|---------------------------------------------------------------|------------------------------------------------------------|---------------------------------------------------|
| Αγορά Εισιτή                                           | ήριων Αλλαγή κωδικού Διαχε                                                                          | είριση Προφίλ Ιστορικό Κρατήσεων                                                  | Αποσύνδεση                                                    |                                                            |                                                   |
|                                                        |                                                                                                    |                                                                                   |                                                               |                                                            |                                                   |
|                                                        |                                                                                                    |                                                                                   |                                                               |                                                            |                                                   |
|                                                        | <b>~</b>                                                                                            | <b>~</b>                                                                          | <b>~</b>                                                      |                                                            |                                                   |
|                                                        | Βήμα 1                                                                                              | Βήμα 2                                                                            | Βήμα 3                                                        |                                                            |                                                   |
|                                                        |                                                                                                    |                                                                                   |                                                               |                                                            |                                                   |
| Καλάθι Αγοι                                            | ρών                                                                                                 |                                                                                   |                                                               |                                                            |                                                   |
| Παρακαλούμε εισ<br>προϋποθέσεις και<br>φάκελο «Ανεπιθύ | τάγετε τη διεύθυνση του ηλεκτρονι<br>ι πατήστε το κουμπί «Συνέχεια» γι<br>ύμητα» ("Spam" ή "Bulk"). | κού ταχυδρομείου στην οποία θέλετε να λ<br>α να προχωρήσετε στην πληρωμή. Σε περί | άβετε τα εισιτήριά σας, επιλέλ<br>πτωση που δεν λάβετε το e-r | ξτε τρόπο πληρωμής, αποδεχ<br>nail στα εισερχόμενά σας, πα | τείτε τους όρους και τις<br>ρακαλούμε ελέγξτε τον |
|                                                        |                                                                                                    |                                                                                   |                                                               |                                                            |                                                   |
| 1 A                                                    | ΑΚΡΟΠΟΛΗ ΚΑΙ ΚΛΙΤΥΕΣ                                                                                | OEPINH 2019                                                                       |                                                               | 20,00 €                                                    | ×                                                 |
| Συνολική τιμ                                           | ıἡ: 20.00 €                                                                                         |                                                                                   |                                                               |                                                            |                                                   |
|                                                        |                                                                                                    |                                                                                   |                                                               |                                                            |                                                   |
| E-mail                                                 |                                                                                                    | Τρόπ                                                                              | ιος πληρωμής                                                  |                                                            |                                                   |
| JOHN.HAS                                               | GIOTIS@FORTHCRS.COM                                                                                 |                                                                                   |                                                               |                                                            |                                                   |
| Επαλήθευση Ε                                           | E-mail                                                                                              |                                                                                   |                                                               |                                                            |                                                   |
| JOHN.HAS                                               | SIOTIS@FORTHCRS.COM                                                                                 |                                                                                   |                                                               |                                                            |                                                   |
|                                                        | 🗲 Ετιστορφή στην Α                                                                                  | λοχική                                                                            |                                                               | Συνέχεια 🔿                                                 |                                                   |
|                                                        |                                                                                                    |                                                                                   |                                                               |                                                            |                                                   |
|                                                        |                                                                                                    |                                                                                   |                                                               |                                                            |                                                   |

### Τρόπος πληρωμής ΚΑΡΤΕΣ

Εφόσον ο συνεργάτης επιλέξει να πληρώσει με κάρτα μεταφέρεται στο περιβάλλον πληρωμών της τράπεζας στο οποίο πρέπει να συμπληρώσει τα στοιχεία της κάρτας του.

| i-bank<br>NBG GROUP                                                              |                                | i-bank e-Commerce |
|----------------------------------------------------------------------------------|--------------------------------|-------------------|
| Στοιχεία Συναλλαγής                                                              |                                |                   |
| Επιχείρηση: ΜΗCCACC1<br>Αριθμός Παραγγελίας: 5071000042<br>Ποσό Πληρωμής: €20,00 |                                |                   |
| Στοιχεία Πληρωμής                                                                |                                |                   |
| Αριθμός Κάρτας                                                                   | VISA 😂 🥶                       |                   |
| Ονοματεπώνυμο                                                                    | Όπως αναφέρεται στην κάρτα σας |                   |
| Ημερομηνία Λήξης                                                                 | v uu                           |                   |
| Αριθμός CVV/CVC                                                                  |                                |                   |
|                                                                                  |                                | Πληρωμή €20,00    |
| < επιστροφή στην παραγγελία                                                      |                                |                   |

Εφόσον η διαδικασία πληρωμής ολοκληρωθεί με επιτυχία ο συνεργάτης ενημερώνεται και λαμβάνει σχετικό email με το link μέσω του οποίου μπορεί να λάβει τα εισιτήρια που αγόρασε.

| Ηλεκτρονικό Σύστημα Εισιτηρίω<br>Ταμείο Αρχαιολογικών Πόρων κα | ιν<br>αι Απαλλοτριώσεων                                                                                                    |       | EA   EN<br>[user:5071USER]                                         |
|----------------------------------------------------------------|----------------------------------------------------------------------------------------------------|-------|--------------------------------------------------------------------|
|                                                                |                                                                                                    | ]  [[ | MNHMEIA ΚΑΙ ΜΟΥΣΕΙΑ ΤΗΣ ΕΛΛΑΔΑΣ<br>MONUMENTS AND MUSEUMS OF GREECE |
|                                                                |                                                                                                    |       |                                                                    |
| Ευχαριστοί                                                     | Η συναλλαγή σας ολοκληρώθηκε με επιτυχί<br>όμε που χρησιμοποιήσατε το Ηλεκτρονικό Σύστι                                                                                      |       |                                                                    |
| Χώρος<br>ΑΚΡΟΠΟΛΗ ΚΑΙ ΚΛΙΤΥΕΣ                                  | Αριθμός κράτησης: 5071000041<br>Περίοδος επίσκεψης: ΘΕΡΙΝΗ 2019<br>Αριθμός ειστηρίων<br>1<br>Η συνολική αξία των 1 ειστηρίων είναι 20,00<br>Ημ/νία Έκδοσης: 27/09/2019 16:53 |       | Περιγραφή<br>Ιο [οΜΑΔΙΚΟ] / ΚΑΝΟΝΙΚΟ                               |
| 🗲 Επιστροφή στην Αρχική                                        |                                                                                                    |       |                                                                    |
|                                                                |                                                                                                    |       |                                                                    |

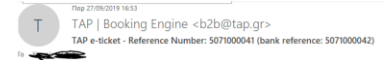

Αγαπητέ συνεργάτη

Για το Ταμείο Αρχαιολογικών Πόρων και Απαλλοτριώσεων – Ομάδα Επιχειρησιακού Ελέγχου και Υποστήριξης eTicket – eTicket Operations Support

ΓΝΩΣΤΟΠΟΙΗΣΗ: Αυτό το ηλεκτρονικό μήνι όλα τα αντίγραφα.

Kávre kav ya va kartafilaren ta navrájná ozy. O ověropuje fe napopulýna servýce jižeje to tráke, traj napočev ninostavný napo karte mažíta.

### Αγορά μέσω Ηλεκτρονική Πληρωμή (ΔΙΑΣ)

Εφόσον ο συνεργάτης επιλέξει να πληρώσει μέσω Ηλεκτρονικής Πληρωμής (ΔΙΑΣ) το σύστημα των ενημερώνει με τον κωδικό πληρωμής που πρέπει να χρησιμοποιήσει μέσω του Web banking καθώς και για την διαδικασία που πρέπει να ακολουθήσει ώστε να ολοκληρωθεί η πληρωμή.

| Ηλεκτρονικό Σύστημα Εισιτηρίων<br>Ταμείο Αρχαιολογικών Πόρων κα                               | ν<br>11 Απαλλοτριώσεων                                                                                                    |                                                                                                    | EA   EN<br>[user:5071USER]                                         |
|-----------------------------------------------------------------------------------------------|----------------------------------------------------------------------------------------------------|----------------------------------------------------------------------------------------------------|--------------------------------------------------------------------|
|                                                                                               |                                                                                                    | ]  [[                                                                                                    | MNHMEIA ΚΑΙ ΜΟΥΣΕΙΑ ΤΗΣ ΕΛΛΑΔΑΣ<br>MONUMENTS AND MUSEUMS OF GREECE |
|                                                                                               | <b>ο</b><br>Βήμα 2                                                                                                    |                                                                                                    | Βήμα 4                                                             |
| Ευχαριστού<br>Για να ολοκληρωθεί η συναλλαγή σας παρ<br>ΠΛΗΡΩΜΕΣ την επι/<br>Αν δεν ολοκληρώσ | με που χρησιμοποιήσατε το Ηλε<br>ιακαλούμε μεταβείτε στο Web B<br>λογή Τ.Α.Π.Α Ε-Ticket B2B και π<br>RF54911502000005(<br>σετε την συναλλαγή σας εντός 2 | κτρονικό Σύστημα Εισιτηρίων.<br>anking περιβάλλον της τράπεἰ<br>ληκτρολογήστε τον κωδικό πλ<br><b>)71000044</b><br>14 ωρών η κράτησή σας θα ακι | άς σας, αναζητήστε στο μενού<br>ηρωμής<br>ιρωθεί                   |
|                                                                                               | Αριθμός κράτησης: 5                                                                                                    | 071000043                                                                                                    |                                                                    |
|                                                                                               |                                                                                                    |                                                                                                    |                                                                    |
| Χώρος<br>ΑΚΡΟΠΟΛΗ ΚΑΙ ΚΛΙΤΥΕΣ                                                                 | Αριθμός εισττηρία<br>1                                                                                                    | ΜΕΜΟΝΩΜΕΝ                                                                                                    | Περιγραφή<br>Ο [ΟΜΑΔΙΚΟ] / ΚΑΝΟΝΙΚΟ                                |
|                                                                                               |                                                                                                    | ίων είναι 20,00 €                                                                                                    |                                                                    |
| 🗲 Επιστροφή στην Αρχική                                                                       |                                                                                                    |                                                                                                    |                                                                    |

Τις παραπάνω πληροφορίες τις λαμβάνει ο συνεργάτης και μέσω email.

|                                                                                                    | Rep 27(9)(2019 16:59                                                                                                    |
|----------------------------------------------------------------------------------------------------|----------------------------------------------------------------------------------------------------|
| Т                                                                                                    | TAP   Booking Engine <b2b@tap.gr></b2b@tap.gr>                                                                                                    |
|                                                                                                    | Ηλεκτρονικό Σύστημα Εισιτηρίων / Αριθμός Κίνησης: 5071000044                                                                                                    |
| То                                                                                                   |                                                                                                    |
| () If there are problems with how this nessage is displayed, click here to view it in a web browser. |                                                                                                    |
|                                                                                                    |                                                                                                    |
|                                                                                                    |                                                                                                    |
|                                                                                                    |                                                                                                    |
|                                                                                                    | Ευχαριστούμε που χρησιμοποιήσατε το Ηλεκτρονικό Σύστημα Εισιτηρίων.                                                                                                    |
| Fig                                                                                                  | α ολοκληρωθεί η συναλλαγή σας παρακαλούμε μεταβείτε στο Web Banking περιβάλλον της τράπεζάς σας, αναζητήστε στο μενού ΠΛΗΡΩΜΕΣ την επιλογή Τ.Α.Π.Α Ε-Ticket B2B και πληκτρολογήστε τον κωδικό |
|                                                                                                    |                                                                                                    |
|                                                                                                    |                                                                                                    |
|                                                                                                    | Αν σεν ολοκληρωσετε την συναλλαγή σας έντος 24 ωρών η κρατήση σας σα ακυρωσεί                                                                                                    |
|                                                                                                    | Αριθμός κράτησης: 5071000043                                                                                                    |
|                                                                                                    |                                                                                                    |
|                                                                                                    | Περίοδος επίσκεψης: ΘΕΡΙΝΗ 2019                                                                                                    |
|                                                                                                    | Χώρος Αριθμός εισπηρίων Περιγραφή                                                                                                    |
|                                                                                                    | ΑΚΡΟΠΟΛΗ ΚΑΙ ΚΛΙΤΥΕΣ 1 ΜΕΜΟΝΩΜΕΝΟ [ΟΜΑΔΙΚΟ] / ΚΑΝΟΝΙΚΟ                                                                                                    |
|                                                                                                    | Η συνολική αξία των 1 εισιτηρίων είναι 20,00 €                                                                                                    |
|                                                                                                    |                                                                                                    |
| 1                                                                                                    |                                                                                                    |

Εφόσον ολοκληρωθεί η πληρωμή εντός του χρονικού διαστήματος που αναφέρεται ο συνεργάτης σχετικό email με το link μέσω του οποίου μπορεί να λάβει τα εισιτήρια που αγόρασε.

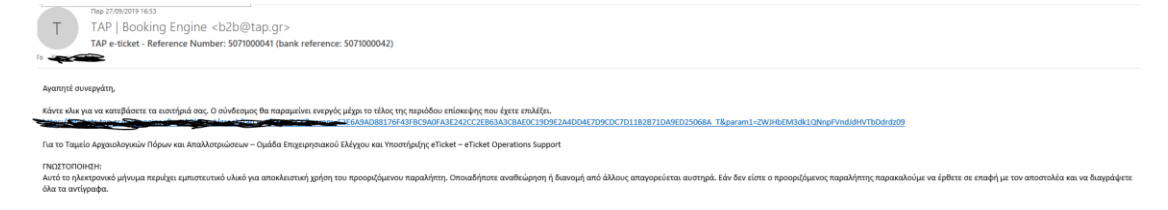